# ИНСТРУКЦИЯ ПОЛЬЗОВАТЕЛЯ

Система закупа

Аннотация по работе в информационной системе закупа.

## Оглавление

| Сокращения                             | 2  |
|----------------------------------------|----|
| Цели и задачи                          | 3  |
| С чего приступить?                     | 4  |
| Что необходимо?                        | 5  |
| NCLayer                                | 5  |
| Дополнительно                          | 5  |
| Конкурсная документация                | 6  |
| WinRAR                                 |    |
| О несовместимости разных версий RAR    | 6  |
| ЭЦП нерезидентов                       | 7  |
| Регистрация                            | 8  |
| Авторизация                            |    |
| Логин и пароль                         |    |
| Восстановление доступа                 | 11 |
| Вопросы и ответы, общение с Заказчиком |    |
| Служба поддержки                       | 13 |
| Поставщик                              | 14 |
| Меню                                   |    |
| Конкурсная заявка                      |    |
| Последовательность действий            |    |
| Шаг 1                                  |    |
| Шаг 2                                  |    |
| Шаг 3                                  |    |
| Шаг 4                                  |    |
| Заявка подана                          |    |

# СОКРАЩЕНИЯ

| Система, ИС                | Описываемая информационная система                                                                                                    |  |  |  |  |  |  |  |  |
|----------------------------|----------------------------------------------------------------------------------------------------|--|--|--|--|--|--|--|--|
| НПА                        | Нормативно-правовая документация и акты                                                                                                    |  |  |  |  |  |  |  |  |
| ТРУ                        | Товары, работы или услуги                                                                                                    |  |  |  |  |  |  |  |  |
| Заказчик                   | Лицо, осуществляющее закуп согласно НПА                                                                                                    |  |  |  |  |  |  |  |  |
| Поставщик                  | Лицо, осуществляющее поставку в ТРУ в случаи победы в конкурсе                                                                                                    |  |  |  |  |  |  |  |  |
| НУЦ РК                     | Национальный удостоверяющий центр Республики Казахстан                                                                                                    |  |  |  |  |  |  |  |  |
| ЭЦП                        | Электронная цифровая подпись выданная НУЦ РК                                                                                                    |  |  |  |  |  |  |  |  |
| кд                         | Конкурсная документация заявки или Заказчика                                                                                                    |  |  |  |  |  |  |  |  |
| цп                         | Ценовое предложение                                                                                                    |  |  |  |  |  |  |  |  |
| ОИ                         | Один источник                                                                                                    |  |  |  |  |  |  |  |  |
| Конкурсная<br>документация | Файл-архив, который содержит в себе официальные<br>сканированные копии конкурсной документации в соответствии с<br>конкретными требованиями Заказчика на определенный закуп. |  |  |  |  |  |  |  |  |

## ЦЕЛИ И ЗАДАЧИ

Целью системы является предоставление электронного взаимодействия Заказчиков и (потенциальных) Поставщиков.

Любая процедура закупа (торга) осуществляется в рамках соответствующей НПА.

Согласно действующему законодательствую, ознакомиться (получить) соответствующую документацию/НПА, любой желающий, может получить из официального источника.

## С ЧЕГО ПРИСТУПИТЬ?

Перед тем как приступить к работе с Системой необходимо:

- произвести настройку своего компьютера;
- произвести настройку сетевого оборудования и проверить каналы связи с глобальной сетью Интернет;
- изучить связанные НПА.

## ЧТО НЕОБХОДИМО?

Для корректной работы необходимо:

- иметь стабильный канал связи с глобальной сетью Интернет;
- правильно настроенный компьютер;
- изучить связанные НПА.

#### NCLayer

К важным аспектам необходимого для корректной работы важно отнести особенности настройки программы НУЦ РК – NCALayer.

После запуска этой программы необходимо добавить ее URL в исключения на валидность SSL сертификатов у браузера с которым вы работаете.

Для этого необходимо:

- 1. Открыть в браузере <u>https://127.0.0.1:13579</u>;
- 2. Добавить в исключения URL;
- 3. Перезагрузить браузер.

#### Дополнительно

Практика показывает, что наиболее корректная работа происходит внутри браузера Mozilla FireFox. В связи с этим, работу в ИС необходимо осуществлять строго в браузере Mozilla FireFox.

Любые уведомления отправляются только внутри ИС. Иные способы уведомлений являются дополнительными, менее приоритетными и необязательными.

## КОНКУРСНАЯ ДОКУМЕНТАЦИЯ

Конкурсная документация должна подаваться единым файлом. Если документация состоит из нескольких файлов, то ее необходимо сжать архиватором.

Для создания файл-архива не рекомендуется использование «экзотических», платных или проприетарных архиваторов.

Размер данного архива не должен превышать 150 мегабайт.

Отдельно напоминаем о сложности сетевой инфраструктуры, которая является частью мировой сети Интернет, в связи с чем могут возникать сложности с передачей любых данных в обе стороны (Пользователь – Сервер – Пользователь) по независящим от ИС причинам.

#### WinRAR

В силу своей популярности и простоты использования, часто возникают ситуации с архиватором WinRAR, например:

- Заказчик не смог открыть файл потенциального поставщика.
- Файл поврежден.
- Не опознан формат. и другие.

Одной из возможных причин может являться пренебрежение и компьютерная неграмотность автора конкурной документации потенциального Поставщика.

Автор конкурной документации потенциального Поставщика не учитывает технические возможности Заказчика по открытию предоставленных материалов первым. Это часто проявляется в пренебрежении версиями архиватора, у Заказчика может быть более "старая" версия, в то время как потенциальный Поставщик создал свой "архив" с помощью более новой версии архиватора.

#### О несовместимости разных версий RAR

О несовместимости разных версий RAR говорится также на станице <u>https://ru.wikipedia.org/wiki/WinRAR</u>

WinRAR и формат архивов RAR постоянно развиваются. Начиная с версии 5 в WinRAR добавлена поддержка нового архивного формата RAR5, <u>несовместимого с</u> <u>предыдущим форматом, но использующего то же расширение RAR</u>. С появлением RAR5 предыдущий формат файлов RAR теперь именуется RAR4. WinRAR версии 5 может создавать, изменять и распаковывать архивы RAR4, тогда <u>как более старые</u> <u>версии WinRAR несовместимы</u> с архивами RAR5 (при попытке распаковать архив RAR5 с помощью WinRAR версии 4 и ниже <u>выдаётся сообщение о том, что архив</u> <u>повреждён или имеет неизвестный формат</u>).

## ЭЦП НЕРЕЗИДЕНТОВ

В соответствии с действующим законодательством, для получения электронной цифровой подписи, нерезиденты могут обратиться в уполномоченный орган в согласно «Правилам подтверждения подлинности электронной цифровой подписи доверенной третьей стороной Республики Казахстан». Подробнее читайте на официальных источниках (<u>http://adilet.zan.kz/rus/docs/V1500010615</u>) и сайте НУЦ РК (<u>http://www.pki.gov.kz/index.php/ru/nerezidentam-rk</u>).

# РЕГИСТРАЦИЯ

### Страница регистрации доступна при нажатии на кнопку «Регистрация».

| Ино   | рормация о компании                                                                                |                                                        |                                                             |                                   |                           |               |  |  |  |
|-------|----------------------------------------------------------------------------------------------------|--------------------------------------------------------|-------------------------------------------------------------|-----------------------------------|---------------------------|---------------|--|--|--|
| иин/  | 5ИН/ИНН компании *                                                                                 |                                                        | Email *                                                     |                                   |                           |               |  |  |  |
| ИИН   | I/БИН/ИНН компании                                                                                 |                                                        | Email                                                       |                                   |                           |               |  |  |  |
| Назва | ние на рус. яз. *                                                                                  |                                                        | Название на каз. яз. *                                      |                                   |                           |               |  |  |  |
| Наз   | зание на рус. яз.                                                                                  |                                                        | Название на каз. яз.                                        |                                   |                           |               |  |  |  |
| Лсклн | очительно, только название на русском языке без К                                                  | .ОПФ и прочего                                         | Исключительно, только наз                                   | вание на казах                    | ском языке без К(         | ОПФ и прочего |  |  |  |
| Стран | a                                                                                                  | Населенный пункт                                       |                                                             |                                   |                           |               |  |  |  |
| Pec   | публика Казахстан 🗸                                                                                | Населенный пункт                                       |                                                             |                                   |                           | Q             |  |  |  |
| дре   | : на рус. яз. *                                                                                    |                                                        |                                                             |                                   |                           |               |  |  |  |
| Адр   | ес на рус. яз.                                                                                     |                                                        |                                                             |                                   |                           |               |  |  |  |
| очто  | вый адрес на русском языке без почтового индекса                                                   | а, города и страны                                     |                                                             |                                   |                           |               |  |  |  |
| дре   | : на каз. яз. *                                                                                    |                                                        |                                                             |                                   |                           |               |  |  |  |
| Адр   | ес на каз. яз.                                                                                     |                                                        |                                                             |                                   |                           |               |  |  |  |
| Іочтс | вый адрес на казахском языке без почтового индек                                                   | са, города и страны                                    |                                                             |                                   |                           |               |  |  |  |
| опо   |                                                                                                    |                                                        |                                                             |                                   | Почтовый инде             | «c *          |  |  |  |
| гп -  | Государственное предприятие                                                                        |                                                        |                                                             | •                                 | Почтовый инде             | ЭКС           |  |  |  |
|       |                                                                                                    |                                                        |                                                             |                                   |                           |               |  |  |  |
| анк   |                                                                                                    |                                                        |                                                             |                                   |                           |               |  |  |  |
| [ AI  | rNKZKA J AO "Aityn Bank"                                                                           |                                                        |                                                             | Ŧ                                 | IBAN<br>Расчетный счет    |               |  |  |  |
|       |                                                                                                    |                                                        |                                                             |                                   | Descrete DK               |               |  |  |  |
| екто  | р экономики                                                                                        |                                                        |                                                             |                                   | Резидент РК               |               |  |  |  |
| 401   |                                                                                                    |                                                        |                                                             |                                   | Резидент РК               |               |  |  |  |
| олно  | е ФИО первого руководителя *                                                                       |                                                        | Должность                                                   |                                   | На основании              |               |  |  |  |
|       |                                                                                                    |                                                        | Директор                                                    | •                                 | Устава                    | •             |  |  |  |
| ЛНО   | чио первого руководителя                                                                           |                                                        |                                                             |                                   |                           |               |  |  |  |
| олно  | е ФИО бухгалтера                                                                                   |                                                        |                                                             |                                   |                           |               |  |  |  |
| Полн  | ое ФИО бухгалтера                                                                                  |                                                        |                                                             |                                   |                           |               |  |  |  |
| сли н | э предусмотрен - оставьте пустым                                                                   |                                                        |                                                             |                                   |                           |               |  |  |  |
| Сп    | ИСОК ДОКУМЕНТОВ                                                                                    |                                                        |                                                             |                                   |                           |               |  |  |  |
| Nº    | Документ                                                                                           |                                                        |                                                             |                                   |                           | Файл          |  |  |  |
| 1.    | Устав. учредительный договор                                                                       |                                                        |                                                             |                                   |                           | D.C           |  |  |  |
|       |                                                                                                    |                                                        |                                                             |                                   |                           | выорать файл  |  |  |  |
| 2.    | Сканированная копия справки (свидетельства) о ре                                                   | егистрации (перерегистрац                              | ии) юридических лиц                                         |                                   |                           | Выбрать файл  |  |  |  |
| 3.    | Выписки из учредительных документов, содержаш об учредителях или составе учредителей представ      | цая сведения об учредителе<br>зляется)                 | е или составе учредителей (ес.                              | ли устав не сод                   | ержит сведения            | Выбрать файл  |  |  |  |
| 4.    | Сведения об участниках потенциального поставщи поставщика до раскрытия сведений о физических       | іка и других лицах, опосре<br>лицах                    | дованно участвующих в уставн                                | юм капитале по                    | тенциального              | Выбрать файл  |  |  |  |
| 5.    | Сканированная копия документа о постановке на у<br>или сканированная копия гарантийного письма, по | /чет плательщика по НДС (<br>идтверждающего, что потен | если потенциальный поставщи<br>нциальный поставщик не являе | ік является пла<br>этся плательщи | тельщиком НДС)<br>ком НДС | Выбрать файл  |  |  |  |
| 6.    | Сканированная копия документа удостоверяющего                                                      | о личность (удостоверение,                             | , личности, паспорт)                                        |                                   |                           | Выбрать файл  |  |  |  |
| 7.    | Сканированная копия уведомления о начале деяте                                                     | льности в качестве индиви                              | дуального предпринимателя                                   |                                   |                           | Выбрать файл  |  |  |  |
| 8.    | Сканированная копия документа о постановке на у или сканированная копия гарантийного письма. по    | /чет плательщика по НДС (<br>одтверждающего. что потен | если потенциальный поставщи<br>ициальный поставщик не являе | к является пла<br>этся плательши  | тельщиком НДС)<br>ком НДС | Выбрать файл  |  |  |  |

| Информация о пользователе |       |                   |          |
|---------------------------|-------|-------------------|----------|
| Логин *                   |       | Email *           |          |
| Логин                     |       | Email             |          |
| Сот. телефон *            |       | Раб. телефон *    |          |
| Сот. телефон              |       | Раб. телефон      |          |
| Пароль *                  |       | Пароль (повтор) * |          |
| Пароль                    |       | Пароль (повтор)   |          |
| Фамилия *                 | Имя * |                   | Отчество |
| Фамилия                   | Имя   |                   | Отчество |
| Фамилия                   | Имя   |                   | Отчество |
|                           | Отпр  | равить            |          |

Форма доступная на странице регистрации имеет максимальную лаконичность в связи с чем, все поля на данной форме являются обязательными.

В список документов должны прикрепляться файлы легко читаемых форматов и качества.

После заполнения всех полей данной формы, необходимо нажать на кнопку «Отправить» (регистрационные данные).

После завершения регистрации, на экране появится соответствующее уведомление:

ЭТП ЕТБ Список закупок

Вход Регистрация Русский -

#### Регистрация

Спасибо за регистрацию. Теперь можете пройти авторизацию.

## АВТОРИЗАЦИЯ

Страница авторизации доступна при нажатии на кнопку «Вход».

| ЭТП ЕТБ Список закупок                                                                                                    |                                    |                                                                                                    |                                        |                        |                                 | Вход                                                                   | Регистрац       | ия Русский -                      |
|----------------------------------------------------------------------------------------------------|------------------------------------|----------------------------------------------------------------------------------------------------|----------------------------------------|------------------------|---------------------------------|------------------------------------------------------------------------|-----------------|-----------------------------------|
| Авторизация<br>логин ·                                                                                                    | Элек                               | тронная торговая площадка                                                                                                    | ЕТБ                                    |                        |                                 |                                                                        |                 |                                   |
| Логин                                                                                                    | Показать 1                         | 5 - записей                                                                                                    | Поиск:                                 |                        |                                 |                                                                        |                 |                                   |
| Пароль *<br>Пароль                                                                                                    | Код<br>закупа<br>ТРУ Ј1            | Наименование закупок ТРУ                                                                                                    | Общая сумма закупа<br>ТРУ, без НДС * ी | Кол-<br>во<br>лотов 11 | Дата окончания приема заявок    | Заказчик 🅼                                                             | Статус 🕼        | Способ<br>проведения<br>торгов 11 |
| Войти в систему                                                                                                    | 2019-1 /<br>5sGp0dft<br>27.12.5019 | Аатошины                                                                                                    | 330852.00                              | 1                      | 2020-01-04 10:30:00             | Энергосистемы                                                          | Завершен        | Канкура                           |
| Условия использования                                                                                                    | 2020-3                             | Автошины                                                                                                    | 499500.00                              | 1                      | 1900-01-01 00:00:00             | Казахмыс Дистрибьюшн                                                   | Не<br>состоялся | Конкурс                           |
| <ul> <li>Договор о предоставлении услуг</li> <li>Договор присоединения</li> </ul>                                                                                    | 2020-8 /<br>YOSAKkQO<br>68.01.2020 | Технический надзор                                                                                                    | 474152.00                              | 1                      | 2020-01-08 10:20:00             | Энергосистемы                                                          | Завершен        | Запрос ценовые<br>предложения     |
| Забыли пароль?<br>Если Вы забыли свой пароль, то пройдите по ссылке<br>"восстановить пароль"                                                                         | 2020-9 /<br>tGmVmCis<br>ce.o1.2020 | Автошины                                                                                                    | 1418117.00                             | 1                      | 2020-01-08 12:44:00             | Энергосистемы                                                          | Не<br>состоялся | Один источник                     |
| Забыли логин?                                                                                                    | 2020-12<br>14.01.2020              | ИЗВЕСТЬ СТРОИТЕЛЬНАЯ КОМОВАЯ НЕГАШЕНАЯ 2 СОРТ                                                                                         | 49706493.84                            | 2                      | 2020-01-27 16:52:00             | «Kazakhmys Energy» (Казахмыс<br>Энерджи)                               | Опубликован     | Один источник                     |
| Если Вы забыли свой логин, то пройдите по ссылке<br>"восстановить логин*                                                                                             | 2020-15<br>16.01.2020              | ГИДРАЗИН-ГИДРАТ ТЕХНИЧЕСКИЙ                                                                                                    | 13971785.75                            | 1                      | 2020-01-21 15:47:00             | <ul> <li>Главная распределительная<br/>энергостанция Tonap»</li> </ul> | Опубликован     | Один источник                     |
|                                                                                                    | 2020-17<br>52.01.5000              | ЛЕНТА ТРАНСПОРТЕРНАЯ/ТРАКТОР ГУСЕНИЧНЫЙ ТЯГОВОГО КЛАССА 10                                                                            | 55776138.39                            | 2                      | 2020-02-06 15:00:00             | «Главная распределительная<br>энергостанция Топар»                     | Опубликован     | Конкурс                           |
| тел. +7 (727) 317-53-05<br>г. Алматы, ул. Егизбаева 13, блок 5, офис 67.                                                                                             | 2020-26 / 26<br>21.01.2020         | СЕКЩИЯ БАНДАЖА                                                                                                    | 8428571.44                             | 2                      | 2020-01-29 10:00:00             | «Kazakhmys Energy» (Казахмыс<br>Энерджи)                               | Опубликован     | Запрос ценовые предложения        |
|                                                                                                    | 2020-29 / 29<br>21.01.2020         | СЕЛИКАГЕЛЬ ТЕХНИЧЕСКИЙ КСКГ (ГРАННУЛИРОВАННЫЙ КРУПНОПОРИСТЫЙ) ГОСТ<br>3956-76                                                         | 6901175.46                             | 191                    | 2020-01-29 17:22:00             | «Kazakhmys Energy» (Казахмыс<br>Энерджи)                               | Опубликован     | Запрос ценовые предложения        |
| Тарифы за пользование электронной торговой площадкой 10<br>000 тг. ежемесячная абонентская плата и 0,15% от суммы<br>закупа по итогам проведения закупа (вносится по | 2020-30 / 30<br>21.01.2020         | ФОТОМЕТР КФК-3-01 500X360X165 MM                                                                                                    | 2345536.61                             | 2                      | 2020-01-21 13:06:00             | «Kazakhmys Energy» (Казахмыс<br>Энерджи)                               | Опубликован     | Один источник                     |
| предоплате).                                                                                                    | 2020-34<br>22.01.2020              | Услуги по отпуску осветленной (оборотной) воды.Услуги на перекачку пульпы<br>(золошлаковой смеси).Услуги по снабжению сжатым воздухом | 261139447.00                           | 3                      | 2020-02-06 11:00:00             | «Kazakhmys Energy» (Казахмыс<br>Энерджи)                               | Опубликован     | Конкурс                           |
|                                                                                                    | 2020-35<br>\$2.01.2020             | КАТИОНИТ КУ-2-8. ПЕРЕДАЧА БОРТОВАЯ ЛЕВАЯ 2501-19-11СП                                                                                 | 44896937.80                            | 3                      | 2020-02-06 12:00:00             | «Kazakhmys Energy» (Казахмыс<br>Энерджи)                               | Опубликован     | Конкурс                           |
|                                                                                                    | 2020-36                            | МАСЛО ТУРБИННОЕ ТП-22С (МАСЛОВОЗ),МАСЛО ИНДУСТРИАЛЬНОЕ И-40A<br>(МАСЛОВОЗ) ГОСТ 20789-88,АВТОБУС РАБ.V-11,15Л, ДВИГ. ЯМЗ 236, МКПП    | 117308911.79                           | 3                      | 2020-02-07 15:00:00             | «Главная распределительная<br>энергостанция Топар»                     | Опубликован     | Конкурс                           |
|                                                                                                    | Код закупа<br>ТРУ                  | Наименование закупок ТРУ                                                                                                    | Общая сумма закупа<br>ТРУ, без НДС *   | Кол-во<br>лотов        | Дата окончания<br>приема заявок | Заказчик                                                               | Статус          | Способ<br>проведения              |

На данной форме у пользователя есть возможность авторизации с помощью персональных логина и пароля или восстановить свой доступ путем специального инструмента доступного по ссылке «Восстановить пароль» или «Восстановить логин».

#### Логин и пароль

Классический способ авторизации является ввод логина и пароля.

Важно понимать, что имея регистрацию в других системах (государственных аналогичные (схожие) системы или иные) и регистрационные данные в Системе, технически являются – разными. Несмотря на идентичность регистрационных данных в сторонней с обоих сторон.

## ВОССТАНОВЛЕНИЕ ДОСТУПА

Страница авторизации доступна при нажатии на кнопку «Восстановить пароль».

| ЭТП ЕТБ Спис | эк закупок Вхо                                 | д Регистрация | Русский - |
|--------------|------------------------------------------------|---------------|-----------|
|              | Восстановление доступа                         |               |           |
|              | ИИН/БИН/ИНН компании *<br>ИИН/БИН/ИНН компании |               |           |
|              | <b>Логин *</b><br>Логин                        |               |           |
|              | Получить ссылку восстановления                 |               |           |

Для восстановление утраченного доступа необходимо ввести ИИН/БИН/ИНН и логин, указанный ранее при регистрации.

После, будет сгенерирована уникальная ссылка и отправлена на электронный почтовый адрес, указанный ранее при регистрации.

Если по каким-либо доступа к данному почтовому ящику отсутствует, необходимо обратиться с официальным письмом с службу поддержки. Адрес службы поддержки указан в контактах Системы, а также в нижней части любого окна Системы.

# ВОПРОСЫ И ОТВЕТЫ, ОБЩЕНИЕ С ЗАКАЗЧИКОМ

Любой потенциальный поставщик имеет возможность задать вопрос Заказчику в ИС и получить там же ответ.

Процесс «диалога» выглядит как «интернет-чат», который можно инициировать путем нажатия на кнопку «Сообщение заказчику» в нижней части «Объявления».

| года                    | учетный квартал 060, строение<br>52А                                                                                                    | поставку товара. Обязательное предоставление паспорта безопасности.                                                                                                    |
|-------------------------|----------------------------------------------------------------------------------------------------|----------------------------------------------------------------------------------------------------|
| апрель<br>2020<br>года  | DDP<br>Республика Казахстан, 100116,<br>Карагандинская область,<br>Абайский район, поселок Топар,<br>учетный квартал 060, строение<br>52А | Оплата по факту поставки в течении 60 дней с момента приемки товара по количеству и<br>качеству и только при условии предоставления Поставщиком в полном объеме и<br>надлежащим образом оформленных документов предусмотренных условиями Договора на<br>постави товара. Обязательное предоставление паспорта безопасности. |
| апрель<br>2020<br>года. | DDP<br>Республика Казахстан, 100116,<br>Карагандинская область,<br>Абайский район, поселок Топар,<br>учетный квартал 060, строение<br>52A | Оплати по факту поставки в течении 60 дней с момента приемки товара по количеству и<br>ачеству и только при условии предоставления Поставщиком в полном объеме и<br>намежащим образом оформленных документов предусмотренных условиями Договора на<br>поставку товара.                                                     |
|                         | Сообщение заказчи                                                                                                    | ку Скопировать заявку в буфер обмена Печать Подать заявку По                                                                                                    |

#### После нажатия на кнопку появится дополнительное всплывающее окно:

|                                                                                                    |                       |                                | При            | ложение 3          |
|----------------------------------------------------------------------------------------------------|-----------------------|--------------------------------|----------------|--------------------|
| к Появилам осуществления леяте.<br>Сообщения                                                                                                    | льности               | СУ́бъектами е                  | эстественных м | о ополий<br>орма 1 |
|                                                                                                    |                       |                                |                |                    |
| Отправить                                                                                                    |                       |                                | ~              | ovnea              |
| 22.01.20                                                                                                    |                       |                                |                | tbemp.kz           |
| 29.01.2020 03:09:33 Айтуганов Бахытжан Еламанович<br>Последовательность действий для подачи заявки Указать % понижения, ко всем интересующим вас лотам. Просим пояснить, где мы должны указать про-                                                                                                    | цент пон              | нижения по ло                  | оту,в          |                    |
| котором участвуем.                                                                                                    |                       |                                |                | й индекс           |
| 29.01.2020 11:11:03 Парамонова Ксения Юрьевна                                                                                                    |                       |                                |                |                    |
| Наим По Объявлению о проведении конкурса 2020-35 КАТИОНИТ КУ-2-8., в количестве 49,59 тонн, место поставки DDP Республика Казахстан, 100116, Караган район, поселок Топар, учетный квартал 060, строение 524. Наша организация планирует принять участия в данном конкурсе с предлагаемой продукцией г                          | ндинская<br>производ  | я область, Аб<br>дства ПО «Тон | айский<br>кем» |                    |
| Предми (Россия). По запросу завода изготовителя, для производства КАТИОНИТА КУ-2-8, его совместимости с КАТИОНИТОМ который используется Вами в данн<br>работы поставляемого товара, просим Вас предоставить информацию по продукции которая используется Вами в данное время с указанием марки, завод<br>происхождения.<br>Ne c | ное врем<br>ца изгото | мя и качестве<br>овителя, стра | иной<br>аны    | печение<br>(%)     |
| 28.01.2020 09:00:48 Айтуганов Бахытжан Еламанович                                                                                                    |                       |                                |                |                    |
| 1 Подали заявку на участие в тендере,где просмотреть в каком статусе наша заявка,принята ли?                                                                                                    |                       |                                |                | 1.00000            |
| 27.01.2020 10:30:47 Айтуганов Бахытжан Еламанович                                                                                                    |                       |                                |                |                    |
| должны ли мы вносить обеспечение конкурсной заявки по закупке 2020-35 ,если мы являемся субъектом малого бизнеса ,но сумма закупки превысила 60 обеспечение ,то на какие реквизиты?Где найти ?                                                                                                    | )00кратн              | ную МРП? Есл                   | 1И ВНОСИМ      | 1.00000            |
| 1 20 04 2020 02/20-44 Памиялала Спачилица Или инициа                                                                                                    |                       |                                |                |                    |
|                                                                                                    |                       |                                |                |                    |
| 3 7 Закрыть                                                                                                    |                       |                                | Закрыть        | 1.00000            |
|                                                                                                    |                       |                                |                |                    |
| (20120201051) ©   Е-тпаl службы поддержки сообщение заказчику Скопировать заявку в буфер обмена Печать зарого@etbemp.kz (с 09:00 до 18:00)                                                                                                    |                       | ь заявку                       | Тосмотреть пр  | отокол 🔺           |

## СЛУЖБА ПОДДЕРЖКИ

В целях нивелирования вероятности ложных обвинений о вымогательствах и прочих непристойных действиях сотрудниками службы поддержки, все общение осуществляется исключительно по электронной почте.

Отдельными исключительными случаями оказания помощи пользователями является удаленное подключение к компьютеру пользователя через соответствующие программы.

Дополнительно. Основной целью службы поддержки является обеспечение бесперебойной работы ИС, таким образом, служба поддержки не производит проверку файлов, цен и все что связано с конкурсной документацией (заявкой) потенциальных поставщиков и не вмешивается в процесс работы между Заказчиком и потенциальным Поставщиком.

## ПОСТАВЩИК

#### Меню

В рабочем интерфейсе Поставщика набор меню идентичен всем меню Заказчика.

#### Конкурсная заявка

Подача конкурсной документации доступна после скачивания конкурсной документации Заказчика в объявлении конкурса.

#### Последовательность действий

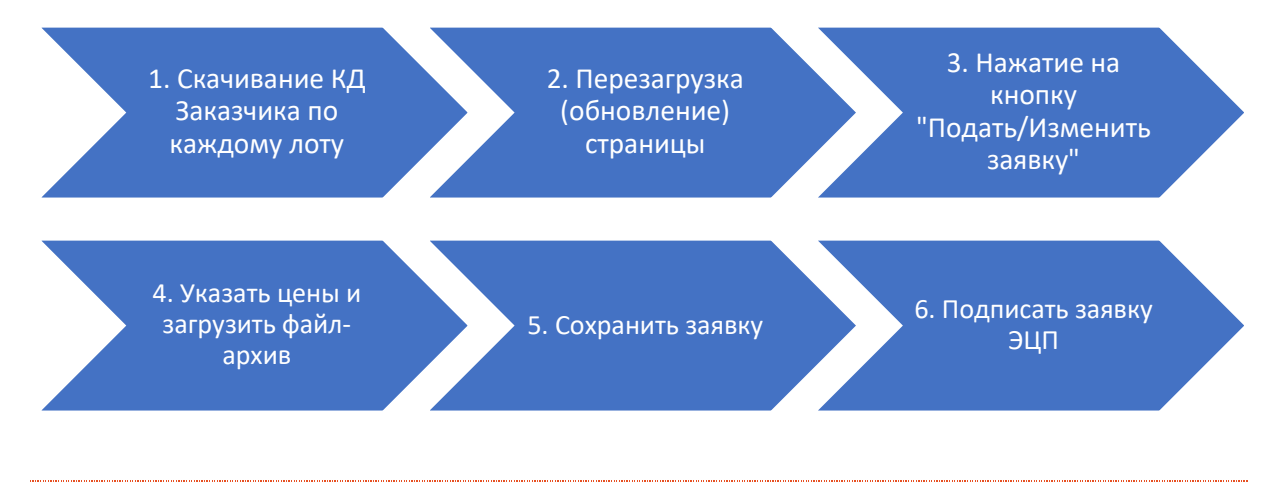

ЭЦП подписывает только те данные, которые размещены на сервере. Любой процедуре подписания ЭЦП должно предшествовать сохранение и проверка всех данных перед их подписанием.

Важно помнить, что если не скачать конкурсную документацию Заказчика, то на странице заявки будут отсутствовать лоты и связанные с ними возможности.

После скачивания всей документации Заказчика по всем лотам, форма заявки будет выглядеть следующим образом:

#### Шаг 1

| ~                    |                                                                                                    |                                     |                                         |                                                      |                                   |                                                  |                                     |                                                       |                                             |                                                |                      |                     |            |
|----------------------|----------------------------------------------------------------------------------------------------|-------------------------------------|-----------------------------------------|------------------------------------------------------|-----------------------------------|--------------------------------------------------|-------------------------------------|-------------------------------------------------------|---------------------------------------------|------------------------------------------------|----------------------|---------------------|------------|
| Ş                    | ЭТП ЕТБ Список закупок Догово                                                                                                    | ра с Бро                            | керами                                  | Отчеты 👻                                             | Бухгалте                          | рия -                                            |                                     | F                                                     | усский 🔻                                    | ЦентрЭн                                        | ергоПро              | M 👻                 | Выход      |
|                      |                                                                                                    | Объ                                 |                                         | 1N6 0 33                                             |                                   |                                                  |                                     |                                                       |                                             |                                                |                      |                     |            |
|                      |                                                                                                    | 000                                 | 10/10/                                  | 0000                                                 |                                   |                                                  |                                     |                                                       |                                             |                                                |                      |                     |            |
|                      |                                                                                                    |                                     |                                         | 2020-                                                | 107 Da                            | 5-14-пр (20                                      | J)                                  |                                                       |                                             |                                                |                      |                     |            |
|                      |                                                                                                    |                                     |                                         | Заку                                                 | пка раб                           | бот и услуг                                      |                                     |                                                       |                                             |                                                |                      |                     |            |
| Дата                 | и время публикации                                                                                                    |                                     |                                         |                                                      |                                   |                                                  |                                     |                                                       |                                             |                                                | Адрес инт            | ернет ре            | сурса      |
| 13.01.               | 2020 14:48:00                                                                                                    |                                     |                                         |                                                      |                                   |                                                  |                                     |                                                       |                                             |                                                |                      | etbe                | emp.kz     |
|                      | <b>T</b>                                                                                                    |                                     |                                         |                                                      |                                   | A                                                |                                     |                                                       |                                             |                                                |                      |                     |            |
|                      | Полное наименование субъекта е                                                                                                    | стествен                            | нои моноп                               | юлии                                                 |                                   | Караганлинская обла                              |                                     | раганда, район К                                      |                                             | улица Гоголя с                                 |                      |                     | елий       |
|                      | ТОО Казахмыс Дис                                                                                                    | грибьюшн                            |                                         |                                                      |                                   |                                                  | orb) ropom ru                       | индекс 1                                              | 00012                                       | jiniqu'i or onin o                             | peenine e            |                     |            |
| Наи                  | менование закупок (товаро                                                                                                    | в рабо                              |                                         |                                                      |                                   |                                                  |                                     |                                                       |                                             |                                                |                      |                     |            |
| Прели                |                                                                                                    | 5, pace                             | , , , , , , , , , , , , , , , , , , , , |                                                      |                                   |                                                  |                                     |                                                       |                                             |                                                |                      |                     |            |
| пред                 | ior sukynu                                                                                                    |                                     |                                         |                                                      |                                   |                                                  | Условие                             |                                                       |                                             |                                                |                      |                     |            |
| ЛОТ<br>№             | Краткое описание ТРУ                                                                                                    | Ед.<br>изм.                         | Объем                                   | Цена за ед.<br>*                                     | Сумма **                          | Срок поставки                                    | и место<br>поставки                 | Усло                                                  | овия плате                                  | жа                                             | дкс<br>(%)           | Обеспе<br>(%        | чение<br>) |
|                      |                                                                                                    | Onus                                |                                         |                                                      |                                   | Срок оказания<br>услуги - с момента              | FCA                                 | по факту за<br>оказание                               | і выполнені<br>услуг– в те                  | ие работ и<br>чение 15                         |                      |                     |            |
| 1                    | ослуга асонентской платы и междугородние<br>переговоры                                                                                             | услуга                              | 1.00000                                 | 1 785 714.29                                         | 1 785 714.29                      | подписания<br>договора до<br>31.12.2020 г.       | ул.<br>Ленина, 1                    | (пятнадцати)<br>приемки работ                         | рабочих д<br>и услуг по<br>качеству         | ней с даты<br>количеству и                     | 100.00               | 0.                  | .00000     |
|                      | Размещение отходов производства                                                                                                    |                                     |                                         |                                                      |                                   | Срок оказания                                    | 504                                 | по факту за                                           | выполнен                                    | ие работ и                                     |                      |                     |            |
| 2                    | (строительные отходы, отходы теплоизоляции)<br>на полигоне промышленно-бытовых отходов                                                             | Одна<br>услуга                      | 1.00000                                 | 84 525.00                                            | 84 525.00                         | подписания                                       | ул.                                 | оказание<br>(пятнадцати)                              | услуг– в те<br>) рабочих д                  | чение 15<br>ней с даты                         | 100.00               | 0.                  | .00000     |
|                      | ПБО                                                                                                    |                                     |                                         |                                                      |                                   | 29.12.2020 г.                                    | Ленина, т                           | приемки расст                                         | качеству                                    | количеству и                                   |                      |                     |            |
| итог                 | D                                                                                                    |                                     | 2.00000                                 |                                                      | 1 870 239.29                      |                                                  |                                     |                                                       |                                             |                                                |                      |                     |            |
| * Це<br>** O         | на за единицу, без учета налога на добавленную ото<br>бщая сумма в тенге, без учета налога на добавленну<br>Ценовые предложения потенциальных пост | оимость, о<br>ую стоимо<br>тавщиков | с учетом во<br>ость, с учет<br>приниман | сех расходов, в<br>гом всех расход<br>отся в срок до | том числе на т<br>дов, в том числ | ранспортировку и страх<br>е на транспортировку и | ование,уплат<br>страхование,<br>Цен | у таможенных по<br>уплату таможенн<br>новые предложен | шлин, нало<br>ых пошлин<br><b>ния вскры</b> | нгов, сборов и д<br>н, налогов, сбор<br>ваются | ругое.<br>ов и друго | e.                  |            |
|                      | 13.01.2020 14:4                                                                                                    | 8:00                                |                                         |                                                      |                                   |                                                  |                                     | 13.01.2020                                            | 14:48:00                                    |                                                |                      |                     |            |
|                      |                                                                                                    |                                     |                                         |                                                      |                                   |                                                  |                                     |                                                       |                                             |                                                |                      |                     |            |
| Конта                | сты                                                                                                    |                                     |                                         |                                                      | - 1                               | I. Обязате <i>л</i>                              | іьно н                              | vжно ск                                               | ачаті                                       | Ь                                              |                      |                     |            |
|                      | Контакное лицо                                                                                                    |                                     |                                         |                                                      | 6                                 |                                                  | КЛ                                  | ,                                                     |                                             | юго теле                                       | фона                 |                     |            |
|                      | Альтекешова Амина Шаймерденов                                                                                                    | на                                  | /                                       |                                                      |                                   |                                                  | · үд                                |                                                       |                                             | 57141                                          |                      |                     |            |
| Проек                | гдоговора                                                                                                    |                                     | Описа                                   | ание и требуем                                       | ые функцион                       | альные, технические, к                           | ачественные                         | и эксплуатацио                                        | нные хара                                   | ктеристики за                                  | купаемых             | тру                 |            |
|                      | проект договора на выполнение работ-docx                                                                                                    |                                     | Ođ                                      | бъявление о зак<br>предлоя                           | упках способо<br>кений (№23 на    | м запроса ценовых<br>2020)pdf                    | Trebovaniya                         | a-k-potencialnomu<br>zaprosa-i                        | -postavshc                                  | hiku-na-uchastie<br>edlozheniy_1 (3)-          | e-v-zakupk           | ah-sposol           | bom-       |
|                      |                                                                                                    |                                     | _                                       |                                                      |                                   |                                                  |                                     |                                                       |                                             |                                                |                      |                     |            |
| Допол                | нительные файлы                                                                                                    |                                     |                                         |                                                      |                                   |                                                  |                                     |                                                       |                                             |                                                |                      |                     |            |
|                      |                                                                                                    |                                     |                                         |                                                      |                                   |                                                  |                                     |                                                       |                                             |                                                |                      |                     |            |
| Докум                | ентация по лотам                                                                                                    |                                     |                                         |                                                      |                                   |                                                  |                                     |                                                       |                                             |                                                |                      |                     |            |
| ЛОТ N                | 2                                                                                                    | Кр                                  | аткое опис                              | сание товара                                         |                                   |                                                  |                                     | Ед. изм.                                              | Объем                                       | Цена за ед.                                    | Сумма,               | с НДС               | Файл       |
| 1                    | Услуга абонентской платы и междугородние пер                                                                                                    | реговоры                            |                                         |                                                      |                                   |                                                  |                                     | Одна услуга                                           | 1.00000                                     | 1 785 714.29                                   | 1 785                | 714.29              |            |
| 2                    | Размещение отходов производства (строительн                                                                                                    | ые отході                           | ы, отходы т                             | геплоизоляции)                                       | на полигоне п                     | ромышленно-бытовых от                            | гходов ПБО                          | Одна услуга                                           | 1.00000                                     | 84 525.00                                      | 84                   | 525.00              |            |
| вни                  | ИАНИЕ!!! Участие в конкурсе не возможно, г                                                                                                    | тока Вы                             | не ознако                               | омились со в                                         | сей докумен                       | гацией конкуреа.                                 |                                     | 2. <del>I</del>                                       | Іажа <sup>.</sup>                           | ть на кі                                       | нопк                 | у                   |            |
|                      |                                                                                                    |                                     | Сус                                     | ловиями д                                            | юговора и                         | конкурса СОГЛ                                    | IACEH!                              |                                                       |                                             |                                                |                      |                     |            |
|                      |                                                                                                    |                                     |                                         |                                                      |                                   |                                                  |                                     |                                                       |                                             |                                                |                      |                     |            |
| Треб<br>язын<br>Конк | ования к языку составления и представле<br>ах:<br>урсная заявка, подготовленная потенциалы                                                         | ения тен<br>ным пост                | и <b>дерной</b> (<br>авщиком            | (конкурсной)<br>1, а также вся                       | заявки, дог<br>корреспонд         | овора о закупках в<br>енция и документы к        | соответсте<br>асательно к           | зии с законода<br>конкурсной зая                      | вки, сост                                   | ом Республи<br>авляются и п                    | ки Каза:<br>редставл | кстан о<br>1яются н | Ia         |
| госу                 | дарственном и (или) русском языке.                                                                                                    |                                     |                                         |                                                      |                                   |                                                  |                                     |                                                       |                                             |                                                |                      |                     |            |

#### Шаг 2

Обновите страницу путем нажатия кнопки F5 или кнопки в браузере.

#### Шаг 3.

В нижней части экрана будет кнопка «Подать заявку»

| Посмотр                                                                          | реть сообш                                                                                          | цения                                                                      | Скопировать за                                                                                                    | иявку в буфер обм                                      | ена Печать               | Подать заявку            | Посмотреть протокол 🔺                   |
|----------------------------------------------------------------------------------|----------------------------------------------------------------------------------------------------|----------------------------------------------------------------------------|----------------------------------------------------------------------------------------------------|--------------------------------------------------------|--------------------------|--------------------------|-----------------------------------------|
| Uar 4                                                                            |                                                                                                    |                                                                            |                                                                                                    |                                                        |                          |                          |                                         |
| 🔰 ЭТП ЕТЕ                                                                        | о Список за                                                                                         | купок Д                                                                    | оговора с Брокерами                                                                                                    | Отчеты - Бухгалте                                      | ▼ яид                    | Русс                     | жий <del>-</del> ЦентрЭнергоПром - Выхо |
| аявка Р                                                                          | едактирова                                                                                          | ание                                                                       |                                                                                                    |                                                        |                          |                          |                                         |
| <b>2020-26</b><br>секция банда                                                   | жа                                                                                                  |                                                                            |                                                                                                    |                                                        |                          |                          |                                         |
| Докумен<br>Файл конкурсн<br>Выбрать файл                                         | ГАЦИЯ ПО<br>ой заявки                                                                               | тенциа                                                                     | льного поста                                                                                                    | вщика                                                  |                          |                          |                                         |
| ▼ Принять у Приложени                                                            | ныная сум<br>частие Лот 1<br>е Заказчиком н                                                         | ТМА ПОТ<br>: СЕКЦИЯ<br>не требуется                                        | ЕНЦИАЛЬНОГО<br>БАНДАЖА ЧЕРТЕЖ                                                                                          | ПОСТАВЩИКА                                             |                          |                          |                                         |
| Сумма лота<br>6 375 000.00                                                       | <b>Объем</b><br>12.00000                                                                            | <b>дкс (%)</b><br>00.00                                                    | Обеспечение конк                                                                                                    | <b>урсной заявки (%)</b><br>00.00                      | <b>Минимальная сул</b>   | има за единицу           | Минимальная общая сумма<br>6 240 000.00 |
| Приложение                                                                       | Э Заказчиком не                                                                                     | е требуется                                                                |                                                                                                    |                                                        |                          |                          |                                         |
| <b>Сумма лота</b><br>2 053 571.44                                                | <b>Объем</b><br>04.00000                                                                            | <b>дкс (%)</b><br>00.00                                                    | Обеспечение конку                                                                                                    | <b>ирсной заявки (%)</b><br>00.00                      | Минимальная сум          | ма за единицу            | Минимальная общая сумма<br>2 000 000.00 |
|                                                                                  |                                                                                                    |                                                                            |                                                                                                    |                                                        |                          |                          |                                         |
| ЭЦП поставщи                                                                     | ет                                                                                                  |                                                                            |                                                                                                    |                                                        |                          |                          |                                         |
| Инструкция                                                                       |                                                                                                    |                                                                            |                                                                                                    |                                                        |                          |                          |                                         |
| Уважаемые по                                                                     | льзователи сис                                                                                      | темы, воизб                                                                | ежания классических тр                                                                                                 | рудностей связанных с р                                | аботой в системе, пожалу | уйста ознакомьтесь с инф | рормацией ниже.                         |
| № Описании<br>1. Последои<br>1. Ука<br>2. Нах<br>3. Пос<br>4. Есл                | зательность де<br>зать % пониже<br>кать на кнопку <sup>и</sup><br>ле сохранения,<br>и все хорошо, н | ействий для<br>ния, ко всем<br>"Сохранить"<br>, необходимо<br>нажмите на н | подачи заявки<br>интересующим вас лот<br>в нижней части экрана.<br>> удостовериться, что ви<br>кнопку "Подписать" в ни | ам.<br>се указанные значения уг<br>ижней части экрана. | лешно сохранены.         |                          |                                         |
| <ol> <li>Програми<br/>Классиче<br/>Данные т<br/>Инструкц</li> <li>Отк</li> </ol> | иа НУЦ РК NC/<br>ской ошибкой в<br>рудности, как п<br>и по решению д<br>рыть в браузер              | ALayer<br>возникающей<br>равило проя<br>цанного вопр<br>не https://127     | і́ при подписании, являє<br>вляются в отсутствии в<br>юса:<br>.0.0.1:13579                                             | атся некорре Не 37<br>озможности                       | абудьте нажа             | ть на кнопку             |                                         |
| 2. Доб<br>3. Пер                                                                 | авить в исключезагрузить бра                                                                        | чения данны<br>чузер                                                       | á URL                                                                                                    |                                                        |                          |                          |                                         |
| 24 01 2000 40 54                                                                 | 0 E mail                                                                                            | 5LI 0000                                                                   | unnoradio                                                                                                    | 00.00 10.10.00                                         |                          |                          |                                         |
| 24.01.2020 12:51                                                                 | ©   E-mail служо                                                                                    | зы поддержі                                                                | u support@etbemp.kz (c                                                                                                 | 09:00 до 18:00)                                        |                          | Сохранить                | Закрыть Подпись/Эцітпоставщика          |

\* Конкурсная документация — файл-архив для которого не рекомендуется использование «экзотических», платных или проприетарных архиваторов. Размер данного архива не должен превышать 150 мегабайт.

После указания сумм и файла, необходимо сохранить через нажатие на кнопку «Сохранить». После сохранения — необходимо нажать на кнопку «Подписать» для подписания ценового предложения своей ЭЦП.

#### Заявка подана

| Сумма лота                                                                                                    | Объем                                                                                | <b>ДКС (%)</b>                                                                      | Обеспечение конкурсной заявки (%)                                                                                                    | Минимальная сумма за единицу               | Минимальная общая сумма |
|----------------------------------------------------------------------------------------------------|--------------------------------------------------------------------------------------|-------------------------------------------------------------------------------------|----------------------------------------------------------------------------------------------------|--------------------------------------------|-------------------------|
| 11 097 900.00                                                                                                    | 40.35600                                                                             | 00.00                                                                               | 01.00                                                                                                    | 275 000.00                                 | 00.00                   |
| ЭЦП Поставщика                                                                                                    | [                                                                                    |                                                                                     |                                                                                                    |                                            |                         |
| Уважаемые поль:                                                                                                    | ователи систе                                                                        | мы, воизбежан                                                                       | ия классических трудностей связанных с работ                                                                                                    | гой в системе, пожалуйста ознакомьтесь с и | информацией ниже.       |
| № Описание                                                                                                    |                                                                                      |                                                                                     |                                                                                                    |                                            |                         |
| <ol> <li>Последоват         <ol> <li>Указа</li> <li>Указа</li> <li>Нажат</li> <li>После</li> <li>После</li> <li>Если в</li> </ol> </li> </ol> | тельность дей<br>ть % понижени<br>ть на кнопку "С<br>сохранения, н<br>асе хорошо, на | ствий для под<br>я, ко всем инт<br>охранить" в ни<br>еобходимо удо<br>жмите на кноп | ачи заявки<br>вресующим вас лотам.<br>ижней части экрана.<br>остовериться, что все указанные значения успе<br>ку "Подписать" в нижней части экрана. | шно сохранены.                             |                         |
| 2. Программа<br>Классически                                                                                                    | НУЦ РК NCAL                                                                          | ayer<br>зникающей при                                                               | и подписании, является некорректная настройка                                                                                                    | а или ее отсутствие со стороны пользовател | าя.                     |
| Данные тру                                                                                                    | цности, как пра                                                                      | вило проявлян                                                                       | отся в отсутствии возможности выбор файла Э                                                                                                    | ЦП.                                        |                         |
| Инструкци г                                                                                                    | о решению да                                                                         | ного вопроса:                                                                       |                                                                                                    |                                            |                         |
| <ol> <li>Открь</li> <li>Добав</li> <li>Перез</li> </ol>                                                                                       | ть в браузере<br>ить в исключе<br>агрузить брауз                                     | https://127.0.0.<br>ния данный UR                                                   | 1:13579<br>L                                                                                                    |                                            |                         |

#### Признаком поданной заявки является наличие картинки QR-кода.